Before you can act as a proxy for someone, that person must give you proxy rights. The amount of access you have depends on the rights that you are given.

# Two steps must be completed in order to set up a proxy:

**Step 1:** Grant Proxy Access to users that you want to allow access to your Mailbox and / or Calendar

**Step 2:** Users receiving proxy rights must add the grantor's name to their Proxy List in order to access the grantor's Mailbox and / or Calendar

## Step 1: (The Grantor must complete this step) Add a Proxy User and Grant or Change Proxy Rights

- 1) Go to the GroupWise Tools menu / Options
- 2) Double-click Security
- 3) Choose the Proxy Access tab
- 4) Type the user's name in the Name box
- 5) Click Add User
- 6) Click the user in the Access List
- 7) Select the rights and options you want to give to the user (see Page 2)

**Note:** Selecting <All User Access> in the Access List allows everyone in your Address Book to receive rights.

# Delete a Proxy User

- 1) Select the user from the proxy Access List
- 2) Click Remove User
- 3) Click OK

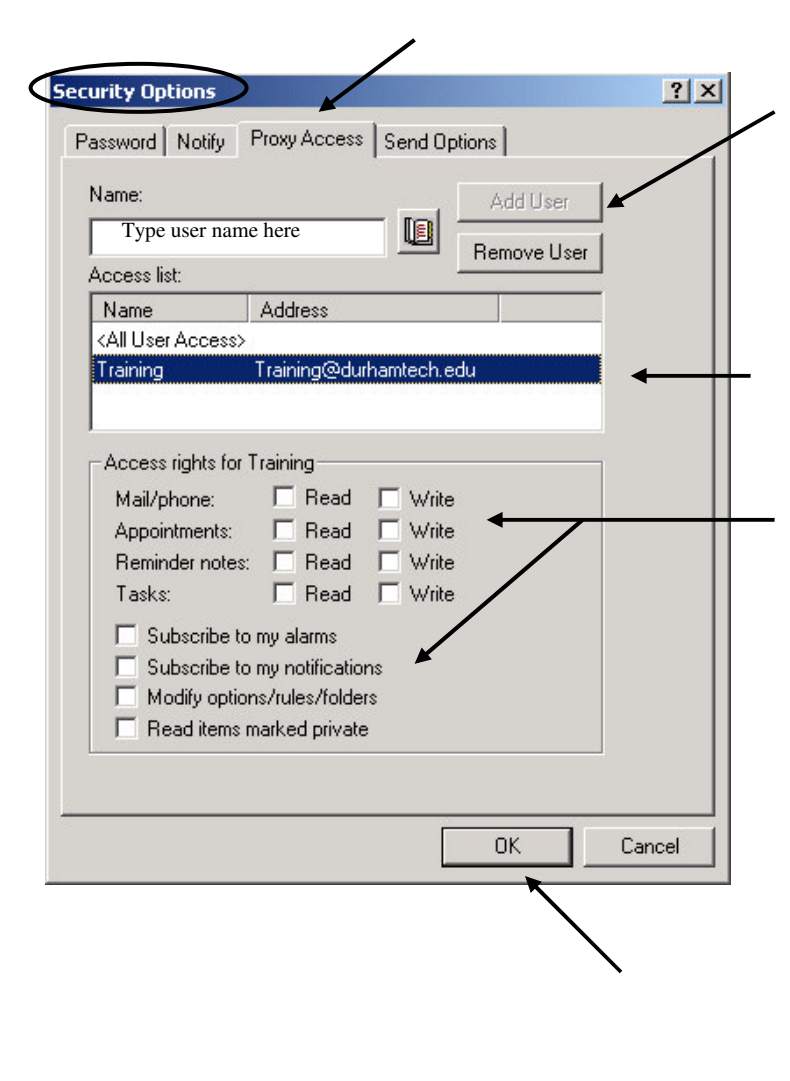

| Read                                    | Gives a proxy the ability to only <b>Read</b><br>items.<br><b>Note:</b> A proxy cannot see the grantor's<br>Contacts folder.                                                                                |  |
|-----------------------------------------|----------------------------------------------------------------------------------------------------|--|
| Write                                   | Allows a proxy the ability to create and<br>send items in the grantor's name. The<br>proxy may add the grantor's signature to<br>an email if a signature has been created.                                  |  |
|                                         | A proxy may assign categories to items,<br>change the subject of items, and perform<br>checklist options on items.                                                                                          |  |
| Mail/phone                              | Gives a proxy access to the grantor's Mailbox and email.                                                                                                    |  |
| Appointments<br>Reminder Notes<br>Tasks | Gives a proxy access to the grantor's Calendar items.                                                                                                    |  |
| Subscribe to My<br>Alarms               | Allows a proxy to receive the same alarms as the grantor.                                                                                                    |  |
| Subscribe to My<br>Notifications        | Allows a proxy to receive notification when the grantor receives items.                                                                                                    |  |
| Modify<br>Options/Rules/Folders         | Allows a proxy to change the options in<br>the grantor's Mailbox. The proxy can edit<br>any of the grantor's Options settings. The<br>proxy can create or modify rules and<br>folders if given Mail rights. |  |
| Read Items Marked<br>Private            | Allows a proxy the ability to read items the grantor marks Private.                                                                                                    |  |

## Step 2: (The Proxy must complete this step) Add the Grantor to the Proxy List

| <ul> <li>In the Main GroupWise Window click<br/>File / Proxy</li> <li>OR</li> <li>Click the Folder List Header, drop-<br/>down menu (above the Folder List) /<br/>Click Proxy</li> </ul>                                                                                                    | Susan Hc<br>Susan Hc<br>Susan Horton<br>Fro<br>Archive<br>Se<br>Proxy<br>C<br>Concaces<br>Fro<br>Kar<br>Kar<br>Kar<br>Kar<br>Kar<br>Kar<br>Kar<br>Kar<br>Kar<br>Kar                                                  |
|----------------------------------------------------------------------------------------------------|----------------------------------------------------------------------------------------------------|
| <ul> <li>Add the grantor to the Proxy List by typing the grantor's name in the Name field</li> <li>Click OK</li> <li>The grantor's Mailbox opens The name of the person you are acting as proxy for is displayed at the top of the Folder List.</li> <li>Note: If the grantor has not given you proxy rights yet, the grantor's name is added to the Proxy List but the Mailbox is not opened</li> <li>To return to your Mailbox: Click the Folder List Header drop-down menu / Choose your name It's easy to toggle back and forth</li> </ul> | Proxy       ? ×         Name:       OK         Susan Horton       © Cancel         Proxy list:       Remove         Susan Horton       hortons.ADMINSS.DTECH@dutr         Training       TRAINING.ADMINSS.DTECH@dutr |

#### Remove the Grantor from the Proxy List

Select the name of the grantor from the Proxy List / Click Remove / Click OK

<u>Note:</u> Removing a grantor from your Proxy List does not remove your rights to act as proxy for that person. The grantor must change your rights in his Access List.